## How to View Your Course Details in SIS

## Below are instructions for how to find details about your course:

1. Go to sis.westcliff.edu and log in to your account.

\*Remember that your username is your student ID number (lowercase letter in front!). If you have forgotten your password, please email your Student Rep right away so that it can be reset for you.

2. Once logged in, go to "Courses" either in the center of your homepage or from the options that run across the top of the webpage. See screenshot below:

EXAMPLE ONLY

| Profile     Courses Attendance Hours A        | ccount               | a Westcliff St                                                             | tudent ?     |
|-----------------------------------------------|----------------------|----------------------------------------------------------------------------|--------------|
| Agenda                                        | Courses              | Announcements                                                              |              |
| <b>Today (0)</b> Next 7 Days (2)              | BUS 500 Organization | Imal Leadership [MBA] GPA Requirements POSTED JUN 27, 2016                 | *            |
| You have no events scheduled for this period. | View academic histor | y here.<br>[MBA] Reminder to Check Your Wes<br>Email<br>POSTED JUL 5, 2016 | stcliff<br>≁ |

3. Click on the course code and name.

4. From this screen you will be able to see a summary of all of your course details\* including the following:

- a. class meeting days/times
- b. textbook information
- c. location
- d. start and end date of course
- e. professor name

\*Note for Weekly Program Students: These details are only available at this time for the upcoming course session. Course details for the following session will be available about one month from this time.

\*Note for Weekend Program Students: These details are available for your weekend semesterlong course, and there are details for your 8-week online course <u>if</u> your online course is scheduled for the upcoming session. For students with an online course scheduled for the second session of the semester, course details will be available about one month from this time.

$$\rightarrow \rightarrow \rightarrow$$

| Profile Courses Atte                                                                                                    | ndance Hours Account        |                       |                                                 |
|----------------------------------------------------------------------------------------------------|-----------------------------|-----------------------|-------------------------------------------------|
| Summary Announcement                                                                                                    | Assignments & Tests Results |                       |                                                 |
| etails                                                                                                    |                             |                       |                                                 |
| EEKLY CLASS MEETINGS<br>ay: Wednesdays<br>ime: 6:00 - 9:30pm PST                                                                                                    | <u>;</u>                    |                       |                                                 |
| EXTBOOK INFORMATION<br>itle: The Leadership Challeng<br>dition/Year: 5th - 2012<br>uthor(s): Kouzes & Posner<br>ublisher: New York: John Wil<br>SBN: 978-0470651728 | je<br>ey & Sons             |                       |                                                 |
| Course Code                                                                                                    | BUS 500                     | Passing Mark          | 70.00%                                          |
| Course Name                                                                                                    | Organizational Leadership   | Location              | Irvine Campus                                   |
| course Marrie                                                                                                    |                             |                       |                                                 |
| Section                                                                                                    | 183-202-500a                | Session               | 2017-2018 Spring 2018 -Session 3                |
| Section                                                                                                    | 183-202-500a<br>3.00        | Session<br>Start Date | 2017-2018 Spring 2018 -Session 3<br>Jan 8, 2018 |

If you have any issues or run into any problems completing the above steps, please contact your Student Services Rep right away.